# How to set up the Java Card development environment under Windows?

# Samia Bouzefrane

samia.bouzefrane@cnam.fr

## **I.** Development tools

#### I.1. Hardware

- **1.** A Java Card platform (Java smart card).
- 2. A card reader.

### I.2. Software

- a) Download and install JDK 1.7 (use this link to download: <u>http://www.oracle.com/technetwork/java/javase/downloads/jdk7-downloads-1637583.html</u>).
- b) Download Eclipse IDE for Java Developers (<u>http://www.eclipse.org/downloads/</u>).
- c) Download the file JSR268TK.zip from: (<u>http://cedric.cnam.fr/~bouzefra/cours/cours\_SEM/JSR268TK.zip</u>) and store it in a local folder. This file is an eclipse project that includes some tools used to install the application on the card.
- d) Install if necessary the driver of the card reader. If you use Windows 7, the card reader is detected automatically by the operating system. If you use Windows XP for example, you need to install the driver from a CD or Internet.

# **II.** Development steps

#### **II.1 import the eclipse project:**

- a) Unzip the project that is stored in this folder for example: C:\JavaCard\JSR268TK.zip.
- b) Launch Eclipse.
- c) Import the eclipse project C:\JavaCard\JSR268TK\JSR268TK\JSR268TK-2 as in the following :

## File $\rightarrow$ Import $\rightarrow$ General $\rightarrow$ Existing Project into WorkSpace $\rightarrow$ Browse

In our example, we import the following folder: C:JavaCardJSR268TKJSR268TK-2. Choose the folder JSR268TK-2 and click OK.

These steps are shown through the following windows:

| 😂 Java - Eclipse    |                  |                                                                                                    |               |     |        |            |          |    |                |
|---------------------|------------------|----------------------------------------------------------------------------------------------------|---------------|-----|--------|------------|----------|----|----------------|
| File Edit Source R  | efactor Navigate | Search                                                                                                    | Project       | Run | Window | Help       |          |    |                |
| New                 | Alt+Shift+N      | Image: Second second second | #2 <b>(</b> 2 | - 8 | 👝 👝    | <i>a</i> - | : 01 - 5 | *5 | <b>△</b> • ⇒ - |
| Open File           |                  |                                                                                                    |               |     | ~ ~    | ~          | : 41 0   |    |                |
| Close               | Ctrl+W           |                                                                                                    |               |     |        |            |          |    |                |
| Close All           | Ctrl+Shift+W     |                                                                                                    |               |     |        |            |          |    |                |
| [U] Save            | Ctrl+S           |                                                                                                    |               |     |        |            |          |    |                |
| Save As             |                  |                                                                                                    |               |     |        |            |          |    |                |
| in Save All         | Ctrl+Shift+S     |                                                                                                    |               |     |        |            |          |    |                |
| Revert              |                  |                                                                                                    |               |     |        |            |          |    |                |
| Move                |                  |                                                                                                    |               |     |        |            |          |    |                |
| Rename              | F2               |                                                                                                    |               |     |        |            |          |    |                |
| 🔊 Refresh           | F5               |                                                                                                    |               |     |        |            |          |    |                |
| Convert Line Delimi | iters To         |                                                                                                    |               |     |        |            |          |    |                |
| 👜 Print             | Ctrl+P           |                                                                                                    |               |     |        |            |          |    |                |
| Switch Workspace    |                  | •                                                                                                    |               |     |        |            |          |    |                |
| Restart             |                  |                                                                                                    |               |     |        |            |          |    |                |
| No Import           |                  |                                                                                                    |               |     |        |            |          |    |                |
| Z Export            |                  |                                                                                                    |               |     |        |            |          |    |                |
| Properties          | Alt+Enter        |                                                                                                    |               |     |        |            |          |    |                |
| Exit                |                  |                                                                                                    |               |     |        |            |          |    |                |
|                     |                  | _                                                                                                    |               |     |        |            |          |    |                |
|                     |                  |                                                                                                    |               |     |        |            |          |    |                |
|                     |                  |                                                                                                    |               |     |        |            |          |    |                |
|                     |                  |                                                                                                    |               |     |        |            |          |    |                |
|                     |                  |                                                                                                    |               |     |        |            |          |    |                |
|                     |                  |                                                                                                    |               |     |        |            |          |    |                |

Click on the menu *File* and then on *Import* item.

#### Click on "+" that is near *General* → Click on *Existing Projects into Workspace*

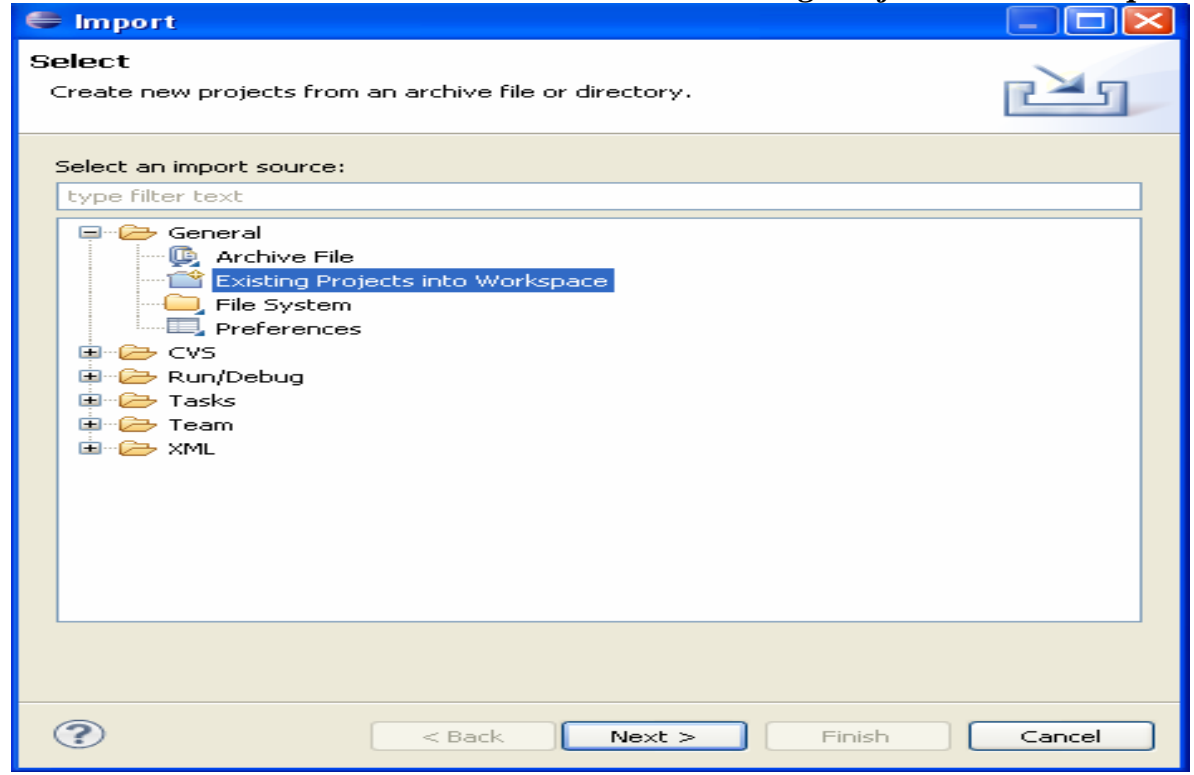

Click on *Browse*, find the folder JSR268TK-2 and click on OK.

| 😂 Import                                                                                    |                                                                                                    |
|---------------------------------------------------------------------------------------------|----------------------------------------------------------------------------------------------------|
| Import Projects<br>Select a directory to searc                                              | h for existing Eclipse projects.                                                                                                    |
| <ul> <li>Select root directory:</li> <li>Select archive file:</li> <li>Projects:</li> </ul> | Browse<br>Browse                                                                                                    |
| Copy projects into w<br>Working sets<br>Add project to worl<br>Working sets                 | Select root directory of the projects to import     Select root directory of the projects to import     Select root diftee root directory of the projects to import< |
| ?                                                                                           | Créer un nouveau dossier OK Annuler                                                                                                    |

#### Click on Finish

| 😂 Import                                                                                    |                                        |                                 |
|---------------------------------------------------------------------------------------------|----------------------------------------|---------------------------------|
| Import Projects<br>Select a directory to sear                                               | ch for existing Eclipse projects.      |                                 |
| <ul> <li>Select root directory:</li> <li>Select archive file:</li> <li>Projects:</li> </ul> | Browse                                 |                                 |
| ▼ J5R268TK-2 (C:\:                                                                          | lavaCard\JSR268TK\JSR268TK\JSR268TK-2) | Select All Deselect All Refresh |
| Copy projects into wo<br>Working sets                                                       | rkspace<br>ng sets                     |                                 |
| Working sets:                                                                               |                                        | Select                          |
| •                                                                                           | < Back Next > Finish                   | Cancel                          |

You must have this window. To show the packages of JSR268TK-2 project, click on "+".

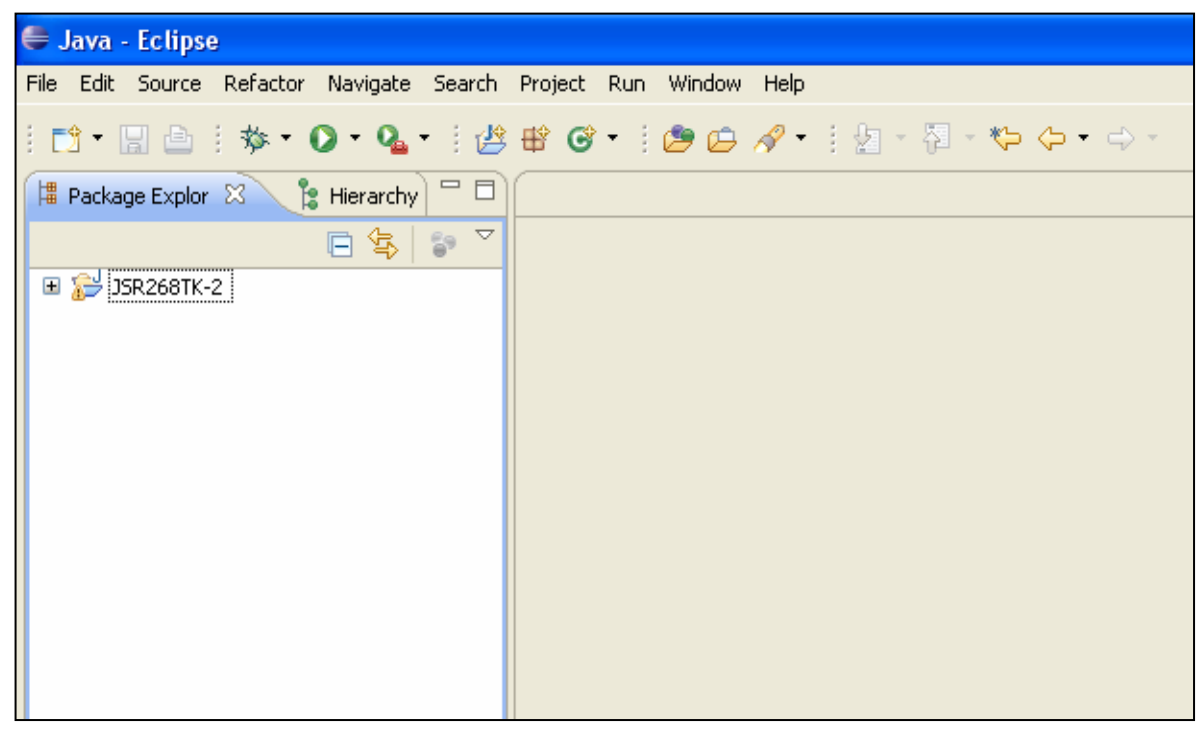

In the following window, you have different parts of the project. It includes some scripts (tools) necessary to install an applet and then to interact with it from the terminal.

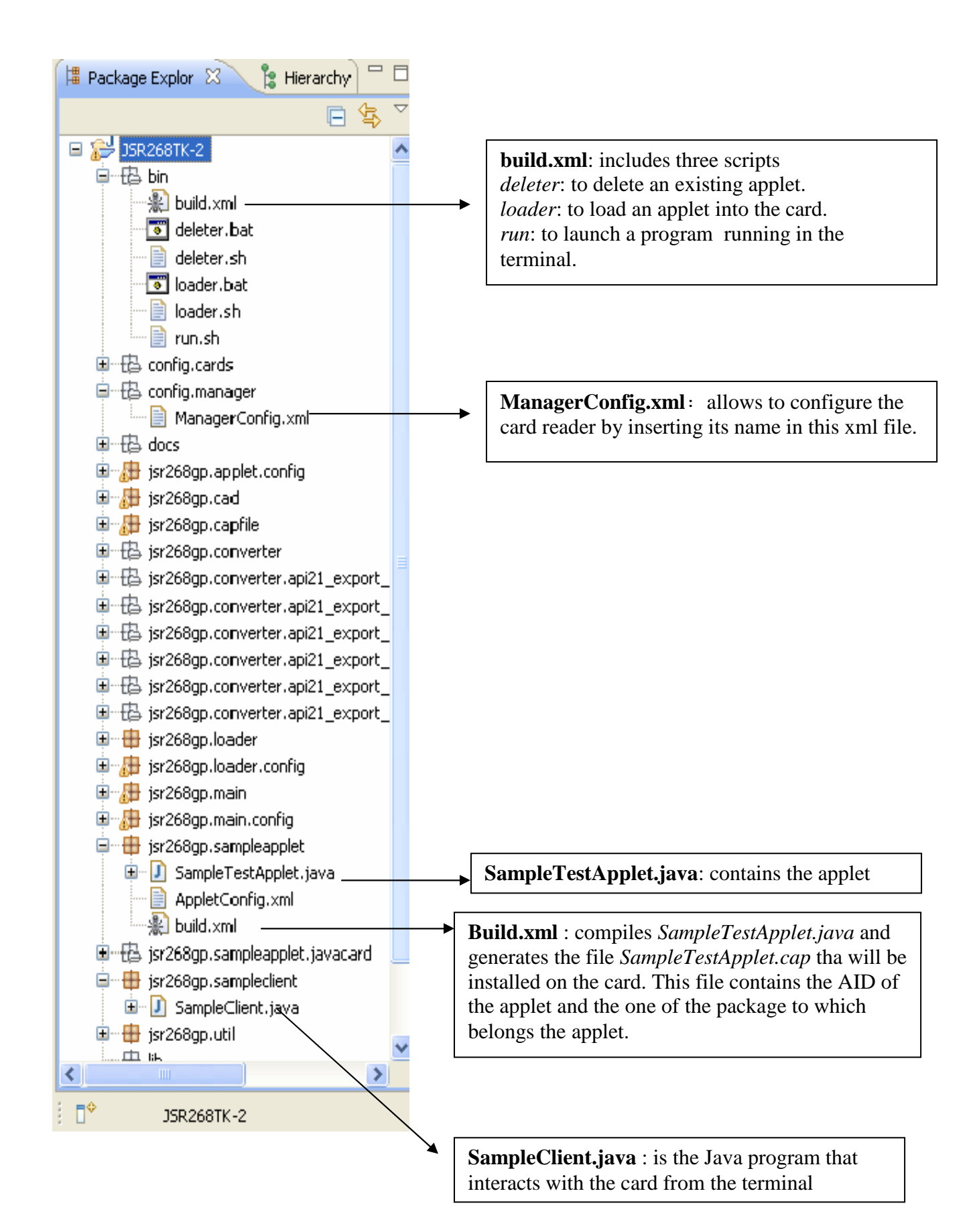

+

#### **II.2** Configuration and implementation steps :

- a) Modify *ManagerConfig.xml* file but typing the appropriate card-reader name.
- b) Write the program of the applet (*SampleTestApplet.java*).
- c) Compile the applet.
- d) Write the program of the terminal (*SampleClient.java*).
- e) Install the applet on the card and launch the client on the terminal.

#### a) Configuration of ManagerConfig.xml

- The first step consists in modifying the file *ManagerConfig.xml* by inserting the name of the card reader. For this purpose, you need to find the exact name of the reader by accessing to the register base. We obtain it as in the following:

#### *Start Button* → *Execute* → Type: *regedit*

The name of the card reader is found in the following path:

Click on (+) behind *Hkey local machine*  $\rightarrow$  + software  $\rightarrow$ *Microsoft*  $\rightarrow$  + cryptography  $\rightarrow$  + calais  $\rightarrow$  + readers

| liteur du Registre            |                                             |
|-------------------------------|---------------------------------------------|
| r Edition Affichage Favoris ? |                                             |
| 😨 🧰 Aladdin Knowledge Systems | Nom Type Données                            |
| - 📄 Alcohol Soft              | (par défaut) REG SZ (valeur non définie)    |
| 🗈 🦲 Apple Computer, Inc.      | BODEvice _ REG_SZ FSC_SCR USB 2A 0          |
| 😟 🧰 Apple Inc.                | ab]Groups PEG_MULTI_S7SCard\$DefaultReaders |
| 🕀 🧰 AVS4YOU                   |                                             |
| 🗈 🧰 C07ft5Y                   |                                             |
| 😟 🛄 Classes                   |                                             |
| 😟 🦲 Clients                   | Double-click on <i>Devic</i>                |
| 🗈 🦲 Codec Tweak Tool          |                                             |
| 😟 🛄 Cyberlink                 |                                             |
| 🕀 🧰 DivXNetworks              |                                             |
| 🖻 🛄 ESET                      | Modification de la chaîne                   |
| 😟 🛄 Gemplus                   |                                             |
| 😟 🛄 GNU                       | Nom de la valeur :                          |
| 🖻 🛄 Google                    | Device                                      |
| 🖻 🦲 HaaliMkx                  | Device                                      |
| 🗉 🧰 InstallShield             | Données de la valeur :                      |
| 🗄 🧰 Intel                     | ESC SCR LISB 24.0                           |
| 🖻 🛄 JavaSoft                  |                                             |
| - DreMetrics                  |                                             |
| 🖻 🛄 KLCodecPack               |                                             |
| 🕀 🦲 Macromedia                |                                             |
| 🗈 🛄 Marvell                   |                                             |
| 🖻 🛄 Microsoft                 |                                             |
| 🕀 🔜 Active Setup              |                                             |
| AD7Metrics                    |                                             |
| 🕀 🛄 ADs                       |                                             |
| 🕀 🔜 Advanced INF Setup        |                                             |
| 🗉 🛄 ALG                       | Drug and drop the name                      |
| AtscDvbNetProvider            | (clrt/c ctrl/v)                             |
| 🗄 🛄 AudioCompressionManager   |                                             |
|                               |                                             |
| Code Store Database           |                                             |
|                               |                                             |
| Command Processor             |                                             |
|                               |                                             |
| En Cryptography               |                                             |
|                               |                                             |
|                               |                                             |
|                               |                                             |

- Double-click on the file *ManagerConfig.xml* to open it and to insert the name of the card reader.

- Save the modifications with Ctrl/S.

| 🖶 Java - JSR268TK-2/config/manager/ManagerConfig.xml - Eclipse                                                                                                    |                                                                                                    |  |  |  |
|----------------------------------------------------------------------------------------------------|----------------------------------------------------------------------------------------------------|--|--|--|
| File Edit Source Refactor Navigate Search Project Run Design Window Help                                                                                                    |                                                                                                    |  |  |  |
| i mi • 🖩 🖆 i 🏇 • Ø • Q • I 🖉 🛱 Ø • i 🖉 🖨 🖉 • i 🖹 ⑧   🖬 🖬 i ½ + 🖗 + → →                                                                                                    |                                                                                                    |  |  |  |
| 🛱 Package Explor 🛛 🍃 Hierarchy 🗖 🗖                                                                                                    | ManagerConfig.xml 🕅                                                                                                    |  |  |  |
| □     ♀     >       □     ♀     ↓       □     ↓     ↓       □     ↓     ↓       □     ↓     ↓       □     ↓     ↓       □     ↓     ↓       □     ↓     ↓       □     ↓     ↓       □     ↓     ↓       □     ↓     ↓       □     ↓     ↓       □     ↓     ↓       □     ↓     ↓       □     ↓     ↓       □     ↓     ↓       □     ↓     ↓       □     ↓     ↓       □     ↓     ↓       □     ↓     ↓       □     ↓     ↓       □     ↓     ↓       □     ↓     ↓       □     ↓     ↓       □     ↓     ↓       □     ↓     ↓       □     ↓     ↓       □     ↓     ↓       □     ↓     ↓       □     ↓     ↓       □     ↓     ↓       □     ↓     ↓       □     ↓     ↓       □     ↓       □ </th <th><pre><?xml version="1.0" encoding="ISO-8859-1"?> Put the name of the CAD between  and  without adding spaces between the tags.</pre></th>                                                                                                    | <pre><?xml version="1.0" encoding="ISO-8859-1"?> Put the name of the CAD between  and  without adding spaces between the tags.</pre>                                                                                                    |  |  |  |
| ManagerConfig.xml  ManagerConfig.xml  ManagerConfig.xml  Karling  ManagerConfig.xml  Karling  ManagerConfig.xml  Karling  ManagerConfig  ManagerConfig  Mana | <pre>kad&gt;FSC SCR USB ZT Ox/cad&gt; </pre> <pre>( <cad>Gemplug USB Smart Card Reader Ox/cad&gt;&gt; </cad></pre> <pre>( <cad>Gemplug USB Smart Card Reader Ox/cad&gt;&gt; </cad></pre> <pre>( <cad>Gemplug USB Smart CardStot Ox/cad&gt;&gt; </cad></pre> <pre>( <cad>Gemplug USB Smart CardStot Ox/cad&gt;&gt; </cad></pre> <pre>( <cad>Gemplug CardStot CardStot Ox/cad&gt;&gt; </cad></pre> <pre>( <cad>Gemplug GemPC Twin 00 00x/cad&gt;&gt; </cad></pre> <pre>( <cad>Gemplug GemPC Twin 00 00x/cad&gt;&gt; </cad></pre> |  |  |  |

#### b) Write the code of the applet *SampleTestApplet.java*.

Double-click on the file *SampleTestApplet.java* to open it. You have an example integrated with the project JSR268TK-2, but you can modify the integrated code. In this case, you need to save the new code with Ctrl/S.

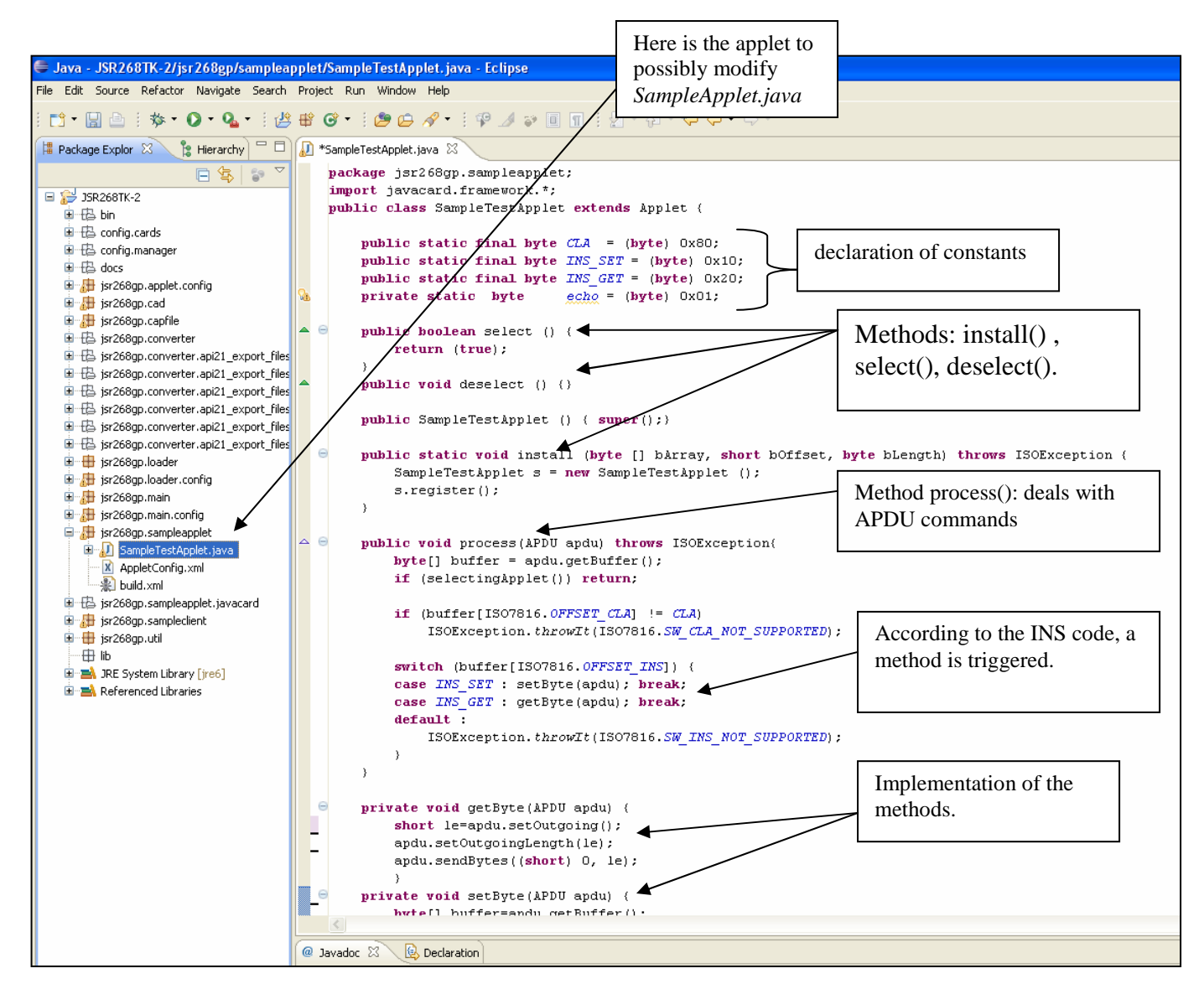

If you click on « + » near *jsr268.sampleApplet*, you find three files:

- SampleTestApplet.java : is the applet to install on the card

- *Appletconfig.xml* : is used to configure the card (don't modify it).

- build.xml : contains the AID of the applet and the AID of the package. It

is used to generate the CAP file that will be installed on the card.

#### c) Compile the applet

To compile the applet, perform the following steps:

- Right-click on the file *build.xml* 

# Select *Run As*Click on *Ant Build*

If there is no error, a CAP file is generated from *SampleTestApplet.java*. It remains only to load the file on the card and to run the client.

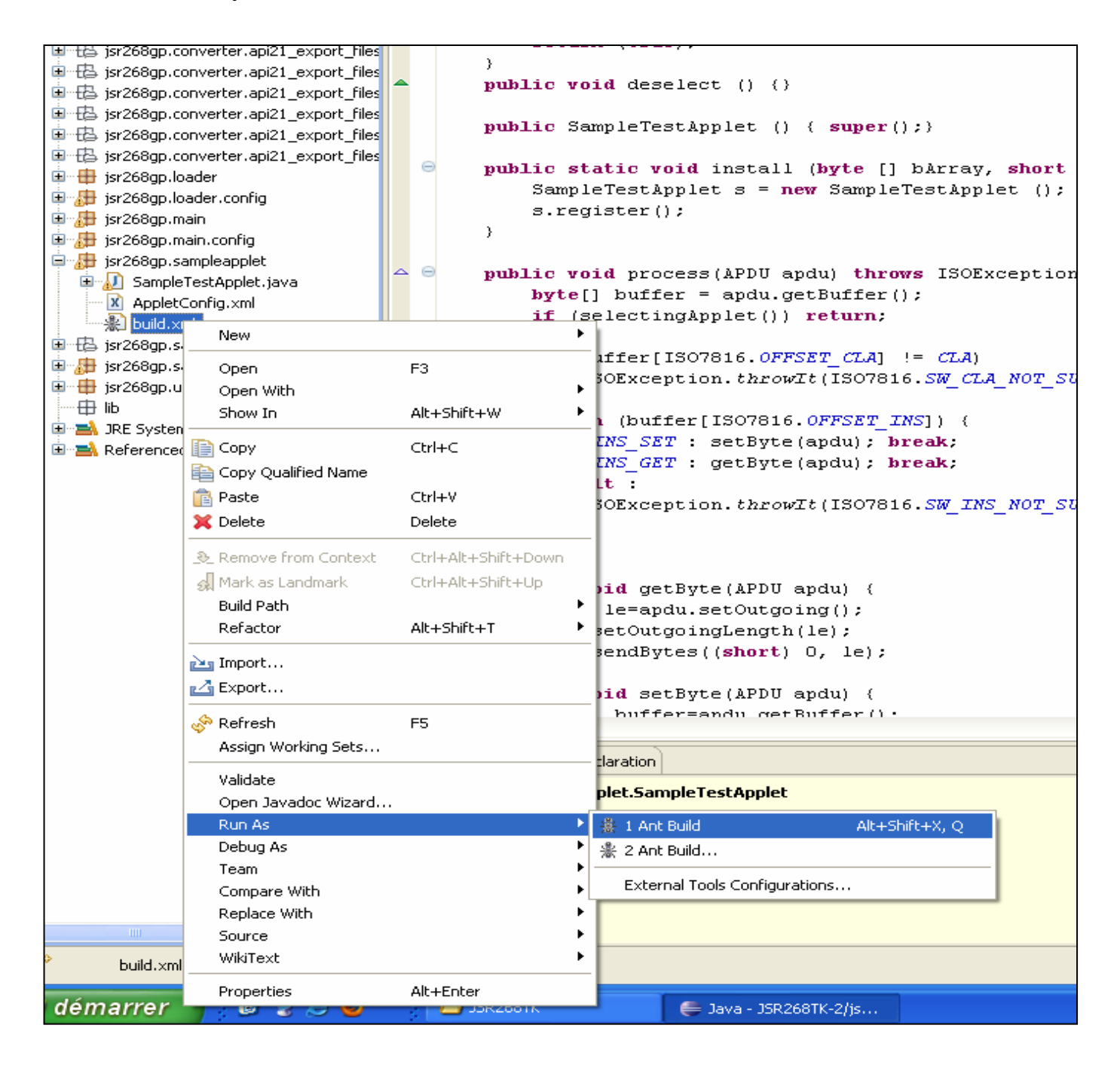

#### d) Write the client program (terminal):

-Double-click on the file SampleClient.java to open it.

- You have the following window:

| 🖶 Java - JSR268TK-2/jsr268gp/sampleclient/SampleClient. java - Eclipse                                                                                                    |                                                                                                    |  |  |  |  |  |
|----------------------------------------------------------------------------------------------------|----------------------------------------------------------------------------------------------------|--|--|--|--|--|
| File Edit Source Refactor Navigate Search Project Run Window Help                                                                                                    |                                                                                                    |  |  |  |  |  |
| i 🗂 ▼ 🔜 💩 i 救 ▼ 🔾 ▼ i 🖉 🖶 🎯 ▼ i 😕 🗁 🖋 ▼ i 🍄 🌛 🐲 🗐 🖪 i 😓 + 🖓 ▼ i ↔                                                                                                    |                                                                                                    |  |  |  |  |  |
| 🛱 Package Explor 🖄 🦹 Hierarchy 🖓 🗖 🕕 SampleClient. java 🕴                                                                                                    |                                                                                                    |  |  |  |  |  |
| Package txplor & Pierarchy JSR268TK-2 Isr268TK-2 Isr268gp.anplet.config Isr268gp.applet.config Isr268gp.cad Isr268gp.converter.api21_export_files Isr268gp.converter.api21_export_files Isr268gp.sampleapplet Isr268gp.sampleapplet Isr268gp.sampleapplet Isr268gp.sampleapplet Isr268gp.sampleapplet Isr268gp.util Ib Isr268gp.util Ib Isr268gp.u | <pre>package jsr268gp.sampleclient;</pre>                                                                                                    |  |  |  |  |  |
|                                                                                                    | <pre>e public SampleClient() {     super();     // TODO Auto-generated constructor stub     } e //**     * @param args     */</pre>                                                                                                    |  |  |  |  |  |
|                                                                                                    | <pre>9 public static void main(String[] args) {     //Sélectionner votre lecteur de carte     TerminalFactory tf = TerminalFactory.getDefault();     CardTerminals list = tf.terminals();     CardTerminal cad = list.getTerminal("USB CCID Smart Card Reader 0");     if (cad == null) {         System.out.println("debug1");      }     try {         // Remargue: pour le transtypage de tableau byte vers une variable string en hexa         // utiliser la méthode byteArrayToHexString de la classe Util         //Etablir la connexion avec la carte à nuce</pre> |  |  |  |  |  |
|                                                                                                    | Card c = cad.connect("T=O");<br>System.out.println("Card : "+c);<br>System.out.println("\n");                                                                                                    |  |  |  |  |  |

To compile and run the client:

-Click on « + » near jsr268.sampleClient.

- Right-click on the file SampleClient.java.
- Select Run As.
- Click on Java Application.

At this stage, check only if the compilation is correct because the execution will generate errors since that the applet is not yet installed.

| 😟 🔂 jsr268gp.sample<br>🗐 册 jsr268gp.sample | eclient                                                    | / * *                      |                                                                                |
|--------------------------------------------|------------------------------------------------------------|----------------------------|--------------------------------------------------------------------------------|
| 😟 🕖 SampleClier                            | New                                                        |                            | •                                                                              |
| isr268gp.util                              | Open<br>Open With                                          | F3                         | <pre>void main(String[] args) {     ctionner votre lecteur de cart</pre>       |
| A Referenced Lib                           | Open Type Hierarchy<br>Show In                             | F4<br>Alt+Shift+W          | <pre>halFactory tf = TerminalFactory rminals list = tf.terminals();</pre>      |
|                                            | Copy                                                       | Ctrl+C                     | rminal cad = list.getTerminal(                                                 |
|                                            | Paste:                                                     | Ctrl+V<br>Delete           | a. out.println("debug1");                                                      |
|                                            | Remove from Context     Build Path                         | Ctrl+Alt+Shift+Down        | <pre>marque: pour le transtypage de<br/>marque: la méthode byteArrayToHe</pre> |
|                                            | Source<br>Refactor                                         | Alt+Shift+S<br>Alt+Shift+T | <pre>     Ilir la connexion avec la carte     cad.connect("T=0"); </pre>       |
|                                            | Import<br>Export<br>References<br>Declarations             |                            | <pre>n.out.println("Card : "+c);<br/>n.out.println("\n");<br/>n</pre>          |
|                                            |                                                            |                            |                                                                                |
|                                            | 🔗 Refresh<br>Assign Working Sets                           | FS                         | mpleClient                                                                     |
|                                            | Run As                                                     |                            | 🕨 🗊 1 Java Application 🛛 Alt+Shift+X, J                                        |
|                                            | Debug As<br>Validate                                       |                            | Run Configurations                                                             |
|                                            | Team                                                       |                            |                                                                                |
| ✓ jsr268gp.san                             | Compare With<br>Replace With<br>Restore from Local History |                            |                                                                                |
| 🛃 démarrer 🌖                               | Properties                                                 | Alt+Enter                  |                                                                                |

#### e) Installation of the applet on the card

- To load the CAP file on the card:

Click on « + » near the package *bin*. Right-click on the file *build.xml* Select *Run As* Click on *Ant Build*  - The file *build.xml* will execute three scripts to:

*delete* : delete the applet if it already exists in the card. *load* : install the CAP file generated from *SampleTestApplet.java*. *run* : run the client *SampleClient.java* to send APDU commands to the applet.

Each time the applet is modified, it needs recompilation and installation on the card.

| 🖨 Java - JSR268TK-2/jsr268gp/sampleapplet/SampleTestApplet, java - Eclipse            |                               |                                                                                                    |                                                                 |  |  |
|---------------------------------------------------------------------------------------|-------------------------------|----------------------------------------------------------------------------------------------------|-----------------------------------------------------------------|--|--|
| File Edit Source Refactor Navigate Search Project Run Window Help                     |                               |                                                                                                    |                                                                 |  |  |
|                                                                                       |                               |                                                                                                    |                                                                 |  |  |
| : D`T LL (=) : ≫ T O T VL T : (# O T : (# O T : (# D A/T : ₩ D @ 11 : 21 * (0 * ♥ O T |                               |                                                                                                    |                                                                 |  |  |
| 📙 Package Explor 🙁 🍃 Hierarchy 🖓 🗖 🔊 *SampleTestApplet.java 🙁                         |                               |                                                                                                    |                                                                 |  |  |
|                                                                                       | □ 🛃 😓 🗸                       | package jsr2                                                                                                    | 68gp.sampleapplet;                                              |  |  |
| 🖃 🛸 158268TK-2                                                                        |                               | import javad                                                                                                    | ard.framework.*;                                                |  |  |
|                                                                                       |                               | public class                                                                                                    | ; SampleTestApplet <b>extends</b> Applet {                      |  |  |
|                                                                                       |                               |                                                                                                    |                                                                 |  |  |
| 💿 deleter                                                                             | New                           |                                                                                                    | <pre>vitic final byte CLA = (byte) 0x80;</pre>                  |  |  |
| - 📄 deleter                                                                           | Open                          | F3                                                                                                    | atic final byte INS_SET = (byte) 0x10                           |  |  |
| 💿 loader.                                                                             | Open With                     |                                                                                                    | <pre>http://wite.com/com/com/com/com/com/com/com/com/com/</pre> |  |  |
| 🔤 📄 loader.                                                                           | Show In                       | Alt+Shift+W                                                                                                    | · atic byte echo - (byte) 0x01;                                 |  |  |
| 🔤 📄 run.sh                                                                            | E                             |                                                                                                    | - lean select () (                                              |  |  |
| 🖽 🔂 config.carc                                                                       | Сору                          | Ctrl+C                                                                                                    | (true):                                                         |  |  |
| 🗉 🗄 config.man                                                                        | Copy Qualified Name           |                                                                                                    | (                                                               |  |  |
| ti⊒ ti⊒ docs                                                                          | 👕 Paste                       | Ctrl+V                                                                                                    | d deselect () {}                                                |  |  |
| isr268gp.a                                                                            | 💢 Delete                      | Delete                                                                                                    |                                                                 |  |  |
| isr200yp.u<br>III → → isr268gp.c                                                      | & Domous from Contaxt         | Chilly Alty Shifty Down                                                                                         | <pre>opleTestApplet () { super();}</pre>                        |  |  |
| isr268gp.c                                                                            | Remove from Context           | CUT+AIL+SHITC+DOWN                                                                                              |                                                                 |  |  |
| ■ 1 isr268ap.o                                                                        | M Mark as Landmark            | Ctri+Alt+Shirt+Up                                                                                               | <pre>stic void install (byte [] bArray, sl</pre>                |  |  |
|                                                                                       | Build Path                    | a la combination de la combinación de la combinación de la combinación de la combinación de la combinación de l | ':TestApplet s = <b>new</b> SampleTestApplet                    |  |  |
| 🗉 🔂 jsr268gp.ci                                                                       | Refactor                      | Alt+Shift+T                                                                                                    | <pre>ister();</pre>                                             |  |  |
| 🗉 🔁 jsr268gp.ci                                                                       | 🚵 Import                      |                                                                                                    |                                                                 |  |  |
| 🖻 🔂 jsr268gp.c                                                                        | Z Export                      |                                                                                                    |                                                                 |  |  |
| 🗉 🔂 jsr268gp.c                                                                        |                               |                                                                                                    | id process(APDU apdu) throws ISOExcep                           |  |  |
| 🗉 🖶 jsr268gp.lc                                                                       | 🦑 Refresh                     | F5                                                                                                    | <pre>builer = apdu.getBuiler(); blocting()pplot())</pre>        |  |  |
| 🗈 🔑 jsr268gp.lc                                                                       | Assign Working Sets           |                                                                                                    | fiectingAppiet()) return;                                       |  |  |
| 🗄 册 jsr268gp.m                                                                        | Validate                      |                                                                                                    | $= \frac{1}{10000000000000000000000000000000000$                |  |  |
| 🗄 🛗 jsr268gp.m                                                                        | Open Javadoc Wizard           |                                                                                                    | OException. throwIt(ISO7816.SW CLA N                            |  |  |
| i≝ ∰ jsr268gp.s.                                                                      | Run As                        |                                                                                                    | ▶ ♣ 1 Apt Build Alt+Shift+X O                                   |  |  |
| iti⊡ jsr268gp.s.                                                                      | Debug As                      |                                                                                                    |                                                                 |  |  |
| isr2oogp.s.                                                                           | Team                          |                                                                                                    | ★ 2 And Build                                                   |  |  |
| ib                                                                                    | Compare With                  |                                                                                                    | External Tools Configurations                                   |  |  |
| ⊕ no<br>⊕ = ⇒ 1RE System                                                              | Replace With                  |                                                                                                    | tt :                                                            |  |  |
| Referenced                                                                            | Source                        |                                                                                                    | OException.throwIt(ISO7816.SW_INS_N                             |  |  |
|                                                                                       | WikiTevt                      |                                                                                                    | •                                                               |  |  |
|                                                                                       |                               |                                                                                                    | -                                                               |  |  |
|                                                                                       | Properties                    | Alt+Enter                                                                                                    |                                                                 |  |  |
|                                                                                       |                               | private                                                                                                    | vola getByte(APDU apdu) {                                       |  |  |
|                                                                                       |                               | - shot                                                                                                    | <pre>nt re-apau.setOutgoing();</pre>                            |  |  |
|                                                                                       | - apdu.setOutgoingLength(le); |                                                                                                    |                                                                 |  |  |
| apuu.senubytes((short) 0, 12);                                                        |                               |                                                                                                    |                                                                 |  |  |
| 😑 nrivate void setBvte(APDH andu) /                                                   |                               |                                                                                                    |                                                                 |  |  |
|                                                                                       |                               | hwt e                                                                                                    | [] huffer=andu getBuffer() ·                                    |  |  |
|                                                                                       |                               | 1                                                                                                    |                                                                 |  |  |

| 🗊 🔂 jsr268gp.sample                                                                                                    | edient                                                  | / * *                                             |                                                                                                    |
|----------------------------------------------------------------------------------------------------|---------------------------------------------------------|---------------------------------------------------|----------------------------------------------------------------------------------------------------|
| 🗄 🕕 SampleClier                                                                                                    | New                                                     |                                                   | E .                                                                                                    |
| <ul> <li>         ⊕ jsr268gp.util         <ul> <li>             ⊕ lib             </li> <li>             ঊ JRE System Lib             ঊ M Referenced Lib         </li> </ul> </li> </ul> | Open<br>Open With<br>Open Type Hierarchy<br>Show In     | F3<br>F4<br>Alt+Shift+W                           | <pre>void main(String[] args) {     ctionner votre lecteur de cart     alFactory tf = TerminalFactory     rminals list = tf.terminals();</pre> |
|                                                                                                    | Copy<br>Copy Qualified Name                             | Ctrl+C<br>Ctrl+V                                  | <pre>:rminal cad = list.getTerminal( : null) { n.out.println("debug1");</pre>                                                                  |
|                                                                                                    | Remove from Context<br>Build Path<br>Source<br>Refactor | Ctrl+Alt+Shift+Down<br>Alt+Shift+S<br>Alt+Shift+T | <pre>arque: pour le transtypage de<br/>liser la méthode byteArrayToHer<br/>)<br/>lir la connexion avec la carte</pre>                          |
|                                                                                                    | ≧∎ Import<br>≧ Export                                   |                                                   | <pre>-; = cad.connect("1=0");<br/>h.out.println("Card : "+c);<br/>h.out.println("\n");<br/>-</pre>                                             |
|                                                                                                    | References<br>Declarations                              |                                                   | >n                                                                                                    |
|                                                                                                    | Refresh<br>Assign Working Sets                          | F5                                                | mpleClient                                                                                                    |
|                                                                                                    | Run As                                                  |                                                   | Distance Alter Shift - X, J                                                                                                    |
|                                                                                                    | Validate<br>Team                                        |                                                   | Run Configurations                                                                                                    |
| <                                                                                                    | Compare With                                            |                                                   |                                                                                                    |
| □ <sup>∲</sup> jsr268gp.sam                                                                                                    | Replace With<br>Restore from Local History              |                                                   |                                                                                                    |
| 背 démarrer 🌖                                                                                                    | Properties                                              | Alt+Enter                                         |                                                                                                    |